## Canvis globals (2011)

# Canvi global per actualitzar les 856 de les revistes d'ARCA de la MDC

Gener 2011

1. Cercar tots els registres que tenen una 856 que continguin una URL http://mdc.cbuc.cat/u?/portalarca O http:// mdc.cbuc.cat/u?/portalarca2

BIBLIOGRÁFICO Campo MARC 856|u contiene "http://mdc.cbuc.cat/u?/portalarca2" OR BIBLIOGRÁFICO Campo MARC 856|u contiene "http://mdc.cbuc.cat/u?/portalarca"

2. Esborrar totes les 856 que continguin portalarca

Borrar .(856)portalarca

3. Cercar tots els registres que tenen una etiqueta 995 (etiqueta que ha anat afegint manualment la BC amb la URI correcta)

BIBLIOGRÁFICO Campo MARC 995 distinto que ""

4. Canviar la 995 a 856 Cambiar .(995) = =(856)

#### Canvi global per actualitzar les 856 del TDX Febrer 2011

1. Cercar tots els registres que tenen una 856 que continguin una de les adreces no oficials.

```
BIBLIOGRÁFICO Campo MARC 856 contiene "http://www.tesisenxarxa.net"
OR BIBLIOGRÁFICO Campo MARC 856 contiene "http://www.tesisenred.net"
OR BIBLIOGRÁFICO Campo MARC 856 contiene "http://www.tdx.cesca.es"
OR BIBLIOGRÁFICO Campo MARC 856 contiene "http://www.tdx.cbuc.es"
OR BIBLIOGRÁFICO Campo MARC 856 contiene "http://www.tdcat.cesca.es"
OR BIBLIOGRÁFICO Campo MARC 856 contiene "http://www.tdcat.cesca.es"
OR BIBLIOGRÁFICO Campo MARC 856 contiene "http://www.tdcat.cbuc.es"
OR BIBLIOGRÁFICO Campo MARC 856 contiene "http://www.tdcat.cbuc.es"
```

4. Canviar aquestes URL.

1 Cambiar .(856)www.tdcat.cesca.es/TDCat = = www.tdx.cat/TDX

529 canvis fets

2. Cambiar .(856)www.tdcat.cesca.es = =www.tdx.cat

50 canvis fets

3. Cambiar .(856)*tesisenxarxa.net* = =tdx.cat
7023 canvis fets
4. Cambiar .(856)*tdx.cesca.es* = =tdx.cat
3167 canvis fets
5. Cambiar .(856)*tdx.cbuc.es/TDCat* = =tdx.cat/TDX Cambiar .(856)*tdx.cbuc.es* = =tdx.cat
365 canvis fets
6. Cambiar .(856)*tdcat.cbuc.es/TDCat* = =tdx.cat/TDX Cambiar .(856)*tesisenxarxa.net* = =tdx.cat
730 canvis fets
7. Cambiar .(856)*tdcat.cbuc.es* = =tdx.cat

#### Canvi global per actualitzar URL errònies del MDC Febrer 2011

1. Cercar tots els registres que tenen una 856 que continguin inf23.boumort.cesca.es

BIBLIOGRÁFICO Campo MARC 856 contiene "inf23.boumort.cesca.es"

2. Canviar aquestes URL.

1 Cambiar y(856)*inf23.boumort.cesca.es* = =mdc.cbuc.cat

1478 canvis fets.

#### Canvi global per arreglar les etiquetes 007 Març 2011

1. Cercar tots els registres amb la posició 02 de la 007 diferent que indefinit.

BIBLIOGRÁFICO Campo MARC 007 distinto que "" AND BIBLIOGRÁFICO Indefini distinto que

2. Canviar la posició 2 a indefinit.

Special b(007)s Indefini <any>=

325.658 registres arreglats

# Canvi global per actualitzar les url's de la col·lecció de cervantes virtual de la BC Abril 2011

1. Cercar tots els registres amb una 856 que contingui "www.cervantesvirtual.com".

BIBLIOGRÁFICO Campo MARC 856 contiene "www.cervantesvirtual.com"

2. Canviar la url

1 Cambiar .(856)www.cervantesvirtual.com = =(856)bib.cervantesvirtual.com

3.880 canvis fets

#### Canvi global per arreglar les etiquetes 008 Abril 2011

1. Cercar tots els registres amb la posició 20 de la 008 de revistes igual que |.

BIBLIOGRÁFICO Indefini igual que "|" (p2)

2. Canviar la posició 20 a indefinit.

Special b(008)a,s Undefine <any>=

131.398 registres arreglats

#### Canvi global per arreglar la posició 33 de les 008 Març 2011

1. Cercar tots els registres amb la posició 33 de la 008 igual que c i que tinguin un tipus de material igual a llibre.

BIBLIOGRÁFICO Form Lit igual que "c" AND BIBLIOGRÁFICO Tipo Mater igual que "a"

2. Canviar la posició 33 a |.

Special b(008) Form Lit <any>=|

188 registres arreglats

#### Canvi global per esborrar totes les 956 de sumaris Juliol 2011

1. Cercar tots els registres amb una 956 que contingui la paraula "sumaris".

BIBLIOGRÁFICO Campo MARC 956 contiene "sumari"

2. Esborrar el camp 956

Borrar .(956)Sumari

4.136 registres arreglats

#### Canvi global per canviar el segon indicador 9 a 4 Setembre 2011

Canvi global per canviar el segon indicador de "9" a "4" quan la 650 té un \$x i esborrar el |2 Thub

1. Cercar tots els registres amb una 650 9 que contingui un \$x

BIBLIOGRÁFICO Campo MARC 65009|x distinto que "" AND BIBLIOGRÁFICO Campo MARC 650?9 distinto que "|2Lemac"

2. Canviar el segon indicador

Cambiar .(650)[.9]|x = = [=4]|x

3. Esborrar el \$2Thub

Cambiar .(650)[.4]|2Thub = =

18.284 registres

# Canvi global per esborrar 655 4 Bases de dades en línia de col·leccions especials Octubre 2011

Canvi global per esborrar 655 4 Bases de dades en línia dels recursos electrònics de la MDC amb ubicació u57 (col·leccions especials)

1. Cercar tots els registres amb localització u57 que contingui una 655 4

BBIBLIOGRÁFICO Ubicación contiene "u57" AND BIBLIOGRÁFICO Campo MARC 655 4 distinto que ""

Total 40 registres

2. Sobre aquesta cerca (fitxero de revisión) buscar el que siguin de la MDC

BIBLIOGRÁFICO Campo MARC 730 contiene "Memòria Digital de Catalunya"

Total 34 registres

3.- Canvi global Borrar .(655)[4]Bases de dades en línia

La resta (6 registres que no són MDC) comprovats un a un si són correctes.

#### Canvi global per canviar el grup tag de la 255 de "y" a "e" Desembre 2011

Canvi global per canviar el grup tag de la 255 de "y" a "e"

1. Cercar tots els registres amb etiqueta 255

BIBLIOGRÁFICO Campo MARC 255 distinto que ""

Total 24.479 registres

2. Canviar totes els grups tags "y" a "e" de la 255

1 Cambiar y(255) = e(255)

### **Canvis globals Llengües**

#### Octubre 2011

Adjuntem l'excel amb els *Codis de Llengua* que s'han arreglat al CCUC. Per cada un dels codis, heu de seguir el mateix procediment:

EXEMPLE DE CANVI: "spc" a "spa"

1. Cercar tots els registres amb la posició 35-37 de la 008 sigui igual a "spc":

BIBLIOGRÁFICO Idioma igual que "spc"

2. Canviar la posició 35-37 de la 008 a "spa" i, per assegurar-nos, canviar també el Camp fix Idioma

Fixed Idioma <any> = spa

Special b(008) Idioma <any>=spa

983 registres arreglats

## Canvis globals Països

#### Novembre 2011

Adjuntem l'excel amb els *Codis de País* que s'han arreglat al CCUC. Per cada un dels codis, heu de seguir el mateix procediment:

EXEMPLE DE CANVI: "esp" a "sp"

1. Cercar tots els registres amb la posició 15-17 de la 008 sigui igual a "esp":

BIBLIOGRÁFICO País igual que "esp"

2. Canviar la posició 15-17 de la 008 a "sp" i, per assegurar-nos, canviar també el Camp fix País

Fixed Pais <any> = sp

Special b(008) País <any>=sp

4.659 registres arreglats

-----

Octubre 2017